【スマートフォンでのスポット検索及びルート検索の仕方】

①スポット検索でエリアやカテゴリーで検索、もしくは※検索したいスポット名やキーワードを
 入力して、検索してください。

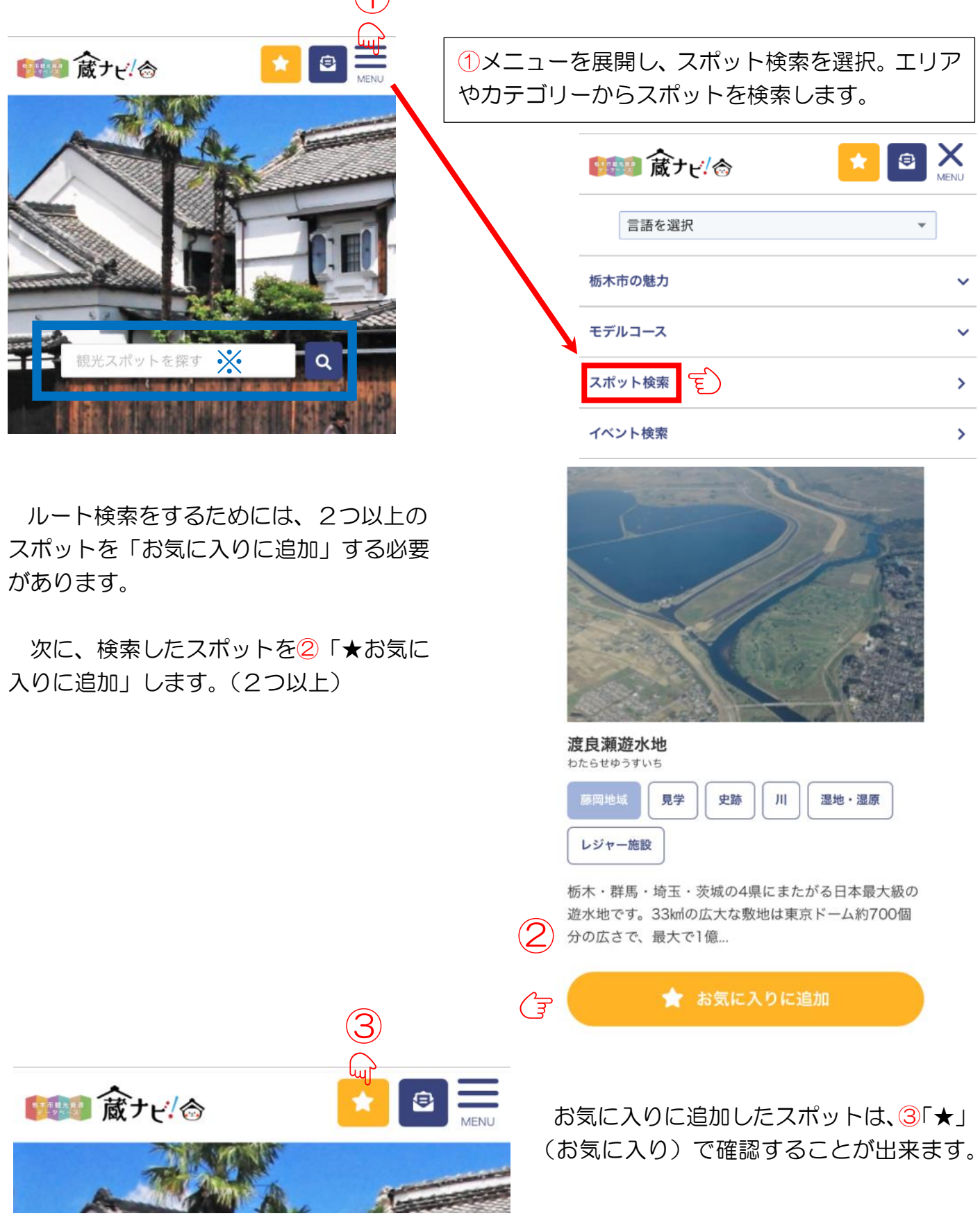

★お気に入りとマイルートのページの④ルート作成を選択します。

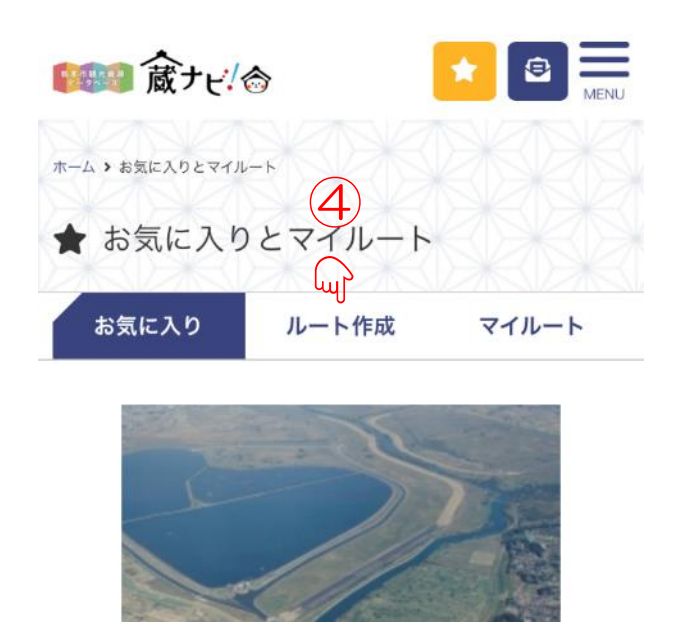

⑤プルダウンから、お気に入りに追加したスポットを選択することで(2.つ以上5つ以内)、 ルートが表示されます。

| ホーム、お気に入りとマイルート ★ お気に入りとマイルート お気に入り ルート作成 マー ルート作成とは? お気に入りに登録したスポットを選び(5つ以内)、自分が作成する事ができます。 スポットを選んだら、「ルートのタイトル」と「説明」を ルート」として保存ができます。 Googleマップのルート検索機能を利用し、車でのルートを |                   |
|----------------------------------------------------------------------------------------------------|-------------------|
| ★ お気に入りとマイルート お気に入り ルート作成 マー ルート作成とは? お気に入りに登録したスボットを選び(5つ以内)、自分が作成する事ができます。 スポットを選んだら、「ルートのタイトル」と「説明」を ルート」として保存ができます。 Googleマップのルート検索機能を利用し、車でのルートを                 |                   |
| お気に入り<br>ルート作成とは?<br>お気に入りに登録したスポットを選び(5つ以内)、自分が<br>作成する事ができます。<br>スポットを選んだら、「ルートのタイトル」と「説明」を<br>ルート」として保存ができます。<br>Googleマップのルート検索機能を利用し、車でのルートを                     |                   |
| <b>ルート作成とは?</b><br>お気に入りに登録したスポットを選び(5つ以内)、自分が<br>作成する事ができます。<br>スポットを選んだら、「ルートのタイトル」と「説明」を<br>ルート」として保存ができます。<br>Googleマップのルート検索機能を利用し、車でのルートを                       | ィルート              |
| お気に入りに登録したスポットを選び(5つ以内)、自分;<br>作成する事ができます。<br>スポットを選んだら、「ルートのタイトル」と「説明」を<br>ルート」として保存ができます。<br>Googleマップのルート検索機能を利用し、車でのルートを                                          |                   |
| Googleマップのルート検索機能を利用し、車でのルートを                                                                                                    | どけのルートを<br>入れて「マイ |
| ょぅ。<br>詳しい位置情報につきましては、スポットの「地図を見る<br>ださい。                                                                                                    | と表示しており<br>」をご確認く |
| ▶ Cookie(クッキー)について                                                                                                    | 5                 |
| 1 渡良瀬遊水地                                                                                                    | (iii)             |

また、「タイトル」と「説明」を入れて、「マイルート」として保存することもできますので、 ぜひ、ご活用ください。

太平山

2